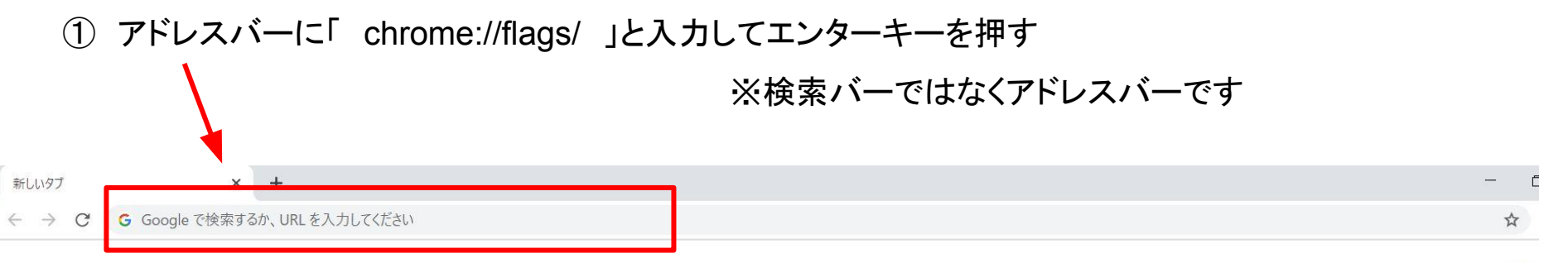

Gmail 画像

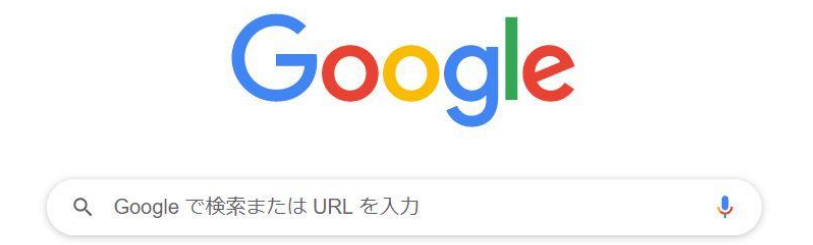

| <ol> <li>表示された画面内の</li> </ol>                                | )検索バー(Search flagsと書かれている部<br>「 <b>samesite</b> 」と入力して                                                                                                    | 8分)に<br>検索                                                     |     |
|--------------------------------------------------------------|----------------------------------------------------------------------------------------------------|----------------------------------------------------------------|-----|
| ▲ Experiments × +                                            |                                                                                                    |                                                                | - 1 |
| $\leftarrow$ $\rightarrow$ C $\odot$ Chrome   chrome://flags |                                                                                                    |                                                                | \$  |
|                                                              | Q Search flags                                                                                                    | Reset all                                                      |     |
|                                                              | Experiments<br>警告: 試験運用版の機能です。 これらの機能を有効にすると、ブラウザのデータが<br>プライバシーが侵害されたりする可能性があります。有効にした機能は、このブ<br>用されます。<br>Interested in cool new Chrome features? Try our <u>beta channel</u> .<br><u>Available</u> Una                                                                                                    | 86.0.4240.193<br>が失われたり、セキュリティや<br>ラウザのすべてのユーザーに適<br>available |     |
|                                                              | Temporarily unexpire M84 flags.<br>Temporarily unexpire flags that expired as of M84. These flags will be removed soon. – N<br>Windows, Linux, Chrome OS, Android<br>#temporary-unexpire-flags-m84<br>Temporarily unexpire M85 flags.<br>Temporarily unexpire flags that expired as of M85. These flags will be removed soon. – N<br>Windows, Linux, Chrome OS, Android<br>#temporary-unexpire-flags-m85 | Mac, Default v<br>Mac, Default v                               |     |
|                                                              | Override software rendering list<br>Overrides the built-in software rendering list and enables GPU-acceleration on unsupport<br>system configurations – Map Windows Linux Chrome OS Android                                                                                                    | ted Disabled V                                                 |     |

system configurations. – Mac, Windows, Linux, Chrome OS, Android

- ③ 検索結果の中の
  - SameSite by default cookies
  - Cookies without SameSite must be secure

上記2つが [Default]になっていたら [Disabled] に変更

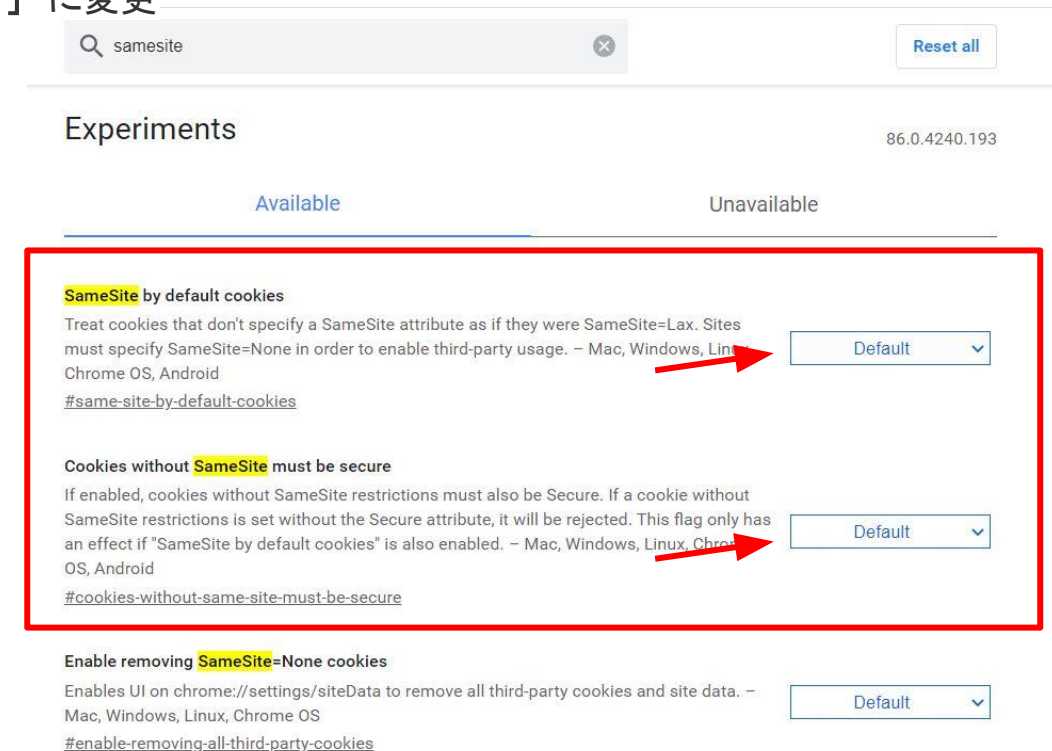

## 画像と同じとは限らないのでご注意ください

※検索結果の順番が右の

## Schemeful Same-Site

Modify the same-site computation such that origins with the same registrable domain but

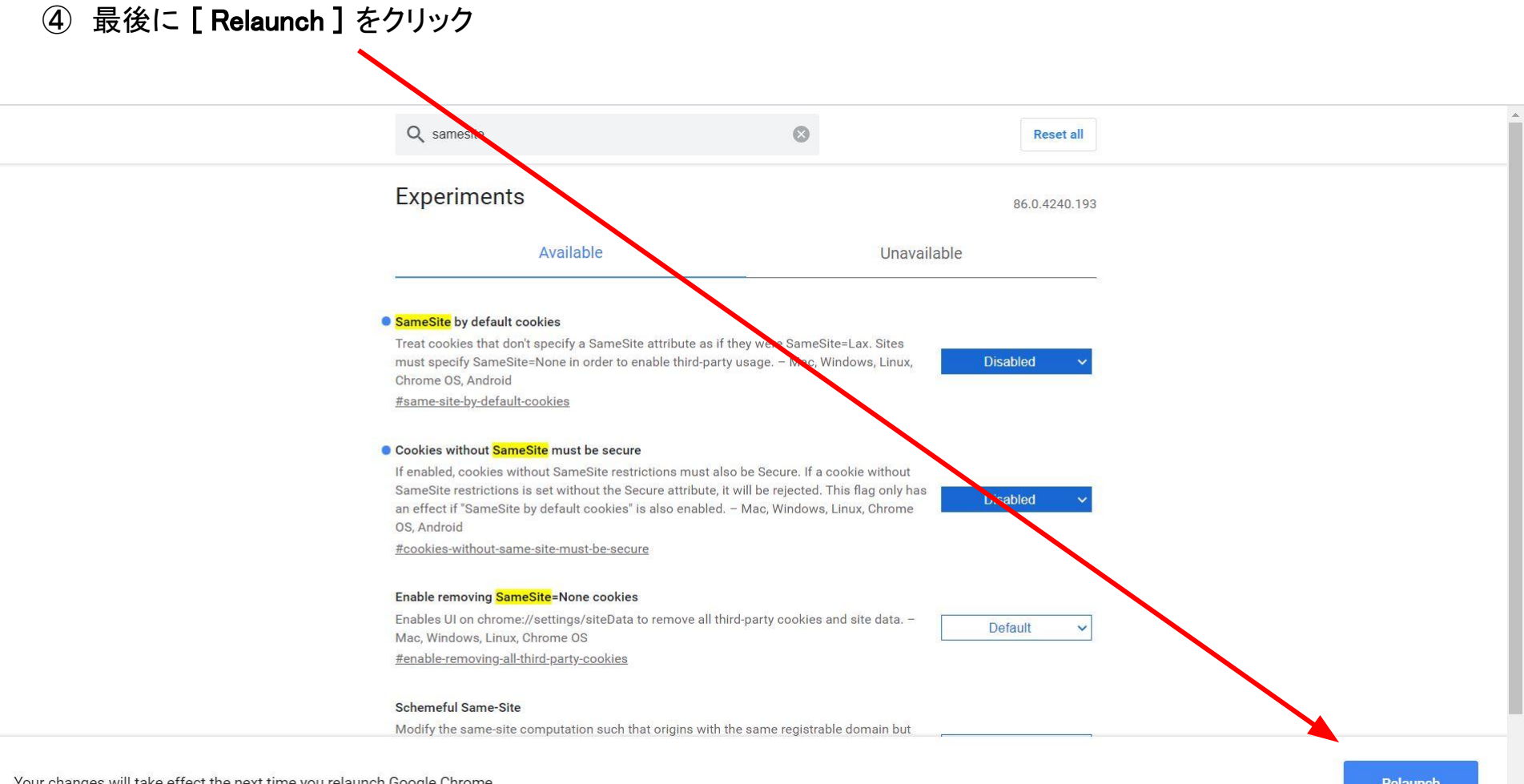

-